# 佳构 STRAT 软件图形机制、入门操作要点

(上海佳构软件科技有限公司)

#### 1、各模块独立运行(前后处理可同时打开、同时打开多个工程)

JG-STRAT 软件包含 5 个功能模块,功能见下表。这 5 个模块功能前后相继,都是可以独立运行 的单独程序。前后处理相对独立,目的是方便使用:

- ① 前后处理同时打开,核对信息,并根据结果修改模型;
- ② 可以同时打开多个工程,相互比较。

集成窗口 StratSoft 调用 5 个功能模块,同时列表管理此前处理过的工程。在 5 个模块内部也可以调用其他模块。如下图。

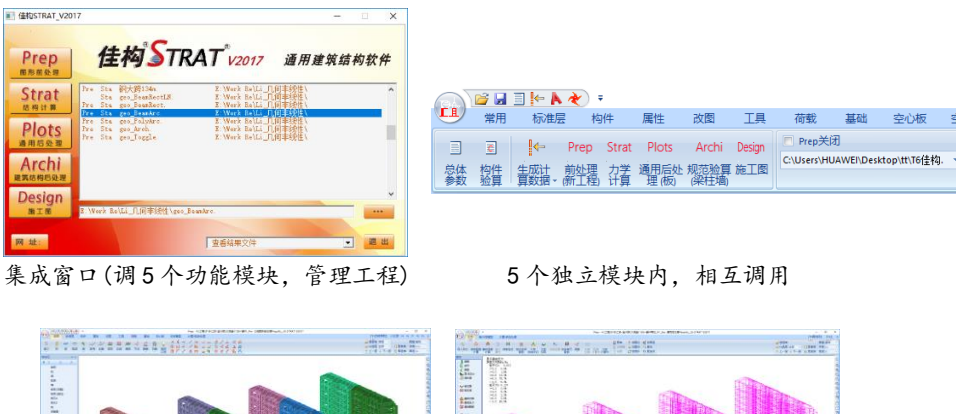

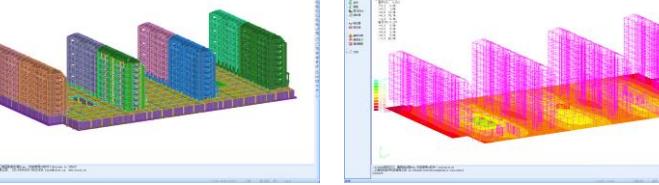

前、后处理同时打开

五个独立运行模块的功能概述

| Prep   | 图形前处理   | 结构建模、施加荷载、参数设置和数据处理等                                                                                                    |
|--------|---------|----------------------------------------------------------------------------------------------------|
| Strat  | 结构计算    | 有限元计算核心计算                                                                                                    |
| Plots  | 通用后处理   | <ol> <li>通用图形后处理(变形、振型、应力。查看最终计算模型)</li> <li>高端分析结果查看和数据处理(大震弹塑性时程、大震 PushOver、<br/>弹性时程、时间过程、几何非线性、风谱风振)。</li> <li>基础沉降、承载力的验算和结果查看。</li> <li>板单元(楼盖板、基础板、筒仓侧壁)的规范验算和结果查看</li> </ol> |
| Archi  | 建筑结构后处理 | 梁、柱、墙的规范验算、结果显示,统计报告                                                                                                    |
| Design | 施工图     | 绘制梁柱、墙板、基础施工图 (接力 Plots、Archi 结果)                                                                                                    |

# 2、工程名称 ——多工程同一目录

JG 软件工程数据基于文件名。一个工程的所有文件的文件名相同,通过后缀区分文件类型。 例如工程名称为 JG1,则静力位移文件 JG1.Sol.00,反应谱唯一 JG1.SolE。这样多个工程可以放同一 目录内,避免繁琐的文件夹,方便查看。

可打开的文本文件,加后缀 Txt。例如计算报告名称"JG1.计算报告.Txt"。

# 3、综合区 详见 http://www.strat.cn/help/read.asp?id=130

过滤: JG 的命令都是综合命令,例如 Delete 针对所有梁柱墙板。当需要针对一类构件操作时,用过滤功能。

过滤在综合区的第三列,GL表示被过滤。F2 热键取消过滤,或恢复前一过滤。

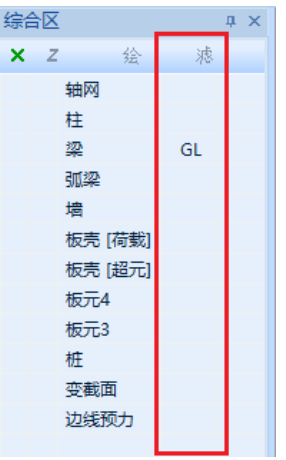

4、属性表 详见 <u>http://www.strat.cn/help/read.asp?id=131</u>

#### 5、F5 热键

F5 热键是 JG 的第一热键,使用频度极高。

**F5 在前处理 Prep:** 根据当前命令、动态调用相应参数对话框。例如,输入梁柱时按 F5 将调用 截面对话框,在输入梁荷载时按 F5 将调用荷载对话框,等等。所有命令的参数选项,都是通过 F5 动态调用。

**F5 在后处理** Plots/Archi/Design: 根据当前图层、动态调用相应图层参数对话框。例如在 Archi 中,显示内力图时按 F5 调内力图参数对话框,显示基地内力时 F5 调基底内力对话框。在 Design 中,在梁柱、墙板施工图中,F5 调用相应施工图设置参数。

### 6、交点分图命令 (22, TransDot, Tr)

交点分图使用频度很高。JG 中两两构件相交不自动打断,需要进行交点分图操作。

JG 人工干预交点断开,是为了适用各类复杂结构的需要。并且在建模过程中,一些长构件先不断开、更方便处理。需要时键入 Tr 简写命令,框选多个构件,操作非常便捷。

# 7、属性修改命令 (🗹 , Change, Ch)

属性修改命令使用频度很高。修改截面、材料、厚度、图层、转角、刚度折减系数。

综合性命令,例如可以同时改梁、柱、墙、板。共有的属性才能修改,例如梁柱之间截面、材料、图层是共有的,梁墙之间仅材料、图层是共有的

属性修改命令**可以改变单元类型**。例如梁->柱,线->梁柱,墙->板,墙板->超元。当**梁改超元**时,可以将梁沿高度改为矩形板壳(超元)。

| 改变单元属性<br>单 元 (空語<br>类 型)<br>层 (m)<br>厚度(m) |          | 转角<度><br>高差≤mm><br>刚度折减 | ×   |
|---------------------------------------------|----------|-------------------------|-----|
| 材料                                          | 序号3 砼C30 |                         |     |
|                                             | 3 矩 0.35 | 0.8                     |     |
| 普通截面                                        | 组合截面     | 面                       | 变截面 |
| 持续时间                                        | 全程       |                         |     |
|                                             |          | 确定                      | 取 消 |

### 8、图形机制

JG 图形机制概括一句话: 有楼层辅助的全三维图形系统 (未完...)

### 9、楼层机制、楼层表

JG 是全三维图形系统。JG 的楼层可以理解为"高度标尺",不是必须的。 图形与楼层关系:

- 1) 输入的图形都是保存独立的三维坐标、位置,不依赖楼层,当楼层删除后图形仍然存在。
- 2) 一个图形属于哪一个楼层,是动态检测的,与初始输入时所在的楼层无关。判断的依据的是图形最高点的 Z 坐标。假如梁 B 最高点 Z=10 初始属于第 4 层,如果梁 B 的位置不变而 1、2 层层高加大而,可能属于第 3 层。
- 3) 楼层与图形可"同步"、可"不同步"。例如一个楼层层高 3.0m、层内墙柱高度也是 3.0m。如 果改变层高为 3.6m,选择同步改变则层内柱墙也改为 3.6m,否则层内墙柱高度不变。

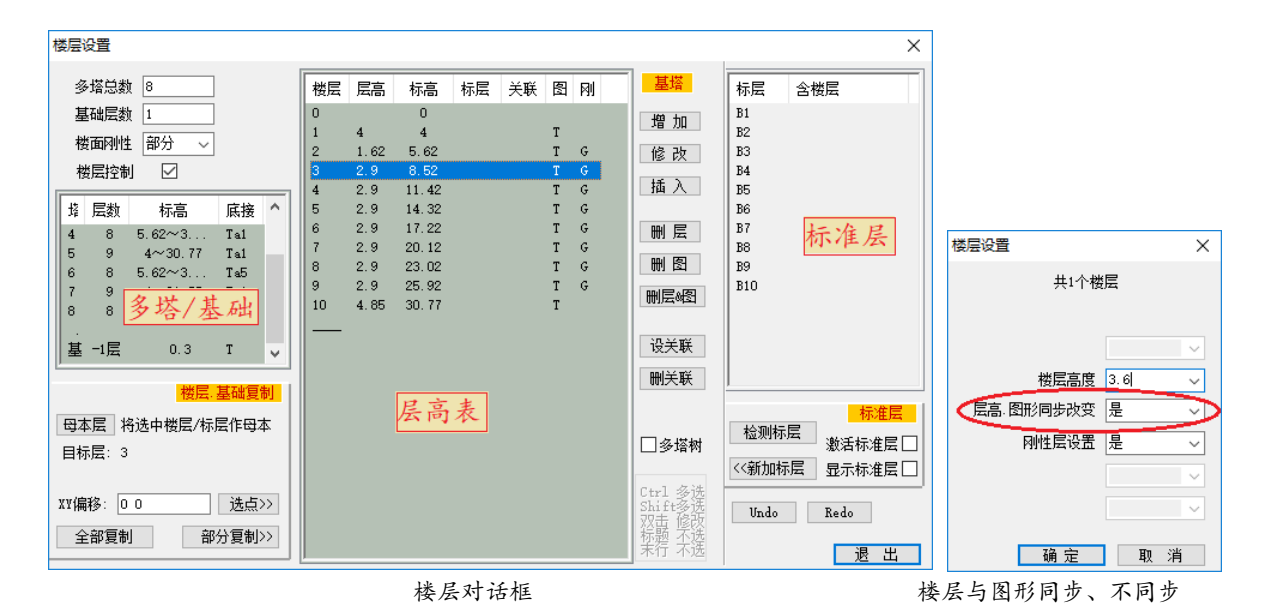

#### A、多塔

在"多塔总数"内输入塔总数,最多 20 个塔。第一塔为 基塔,基础、大底盘属于基塔。

非基塔的设置要点:

- 底部连接塔:双击多塔表内的一行设置。如果多塔 多重连接、Ta3在Ta2之上分支,则设Ta3底部连接 塔为Ta2。
- 2) 起始高度:双击中间层高表的0层,弹出对话框设 置起始高度。

系统根据底部连接塔、起始高度,即可确定各塔的相互 连接关系。

点击"多塔树"可以查看多塔分布情况,如右图。

#### B、基础

JG 基础与上部结构同时建模。双击左侧列表的基础行,设置基础层高度。 基础可以多个楼层,用于基地不等高的情况。最多 10 个基础层。

#### C、楼层复制

楼层复制可以在单个塔内进行,也可以不同塔之间复制。 楼层复制三个步骤:

- 1) 母本层:点击中间楼层表内一个楼层,然后点击"母本层"按钮,即可。
- 2) 目标层:点选中间楼层表内楼层,按 Ctr I/Shift 可以选多层。母本、目标层属于不同塔 时输入 XY 偏移值。
- 3) 全部复制、部分复制。部分复制时,暂时退出对话框、且只显示母本层,鼠标选择需要复制的构件。(注意:目标层内已有图形不自动清除,已有图形、复制图形将叠加)

#### D、基础层复制

基础复制: 在楼层表内选择一个楼层(一般0塔1层)作为母本层, 再点击"多塔/基础表"内选择一个基础层,即可进行**基础层复制**。基础层复制除了常见楼层复制之外, 有一些额外操作:

- 1) 判断主次梁,只复制主梁,不复制次梁;
- 2) 删除墙上洞口;
- 3) 将梁柱墙、地外墙, 放带"JC-"的图层。

#### E、标准层

JG 为全三维图形,仍有标准层机制,方便 使用。注意不同于其他软件,JG 的标准层不是 设置的、是程序自动检测的。按正常楼层输 入,点"检测标层"将检测出标准层。经楼层复 制得到的楼层自动会设为标准层。

| ■ 楼层表 标准层 👻 |        | 图模 上部   | - |
|-------------|--------|---------|---|
| ➡ F4选层 全部   | 10.图参数 | 字高 0.1  | - |
| ↑上一层 🕹 下一层  | € 图层表  | 图层 Ta3- | - |

显示标准层:选右上角下拉框,或者按 Tab 键切换。

JG 中的标准层相当于**楼层分组**。标准层并不是一个单独楼层,标准层内也没有单独的图形。 程序检测到N个楼层相同,则将这N个楼层作为一个标准层。(N个楼层可不连续,中间可间隔其他 标准层)。当一个楼层没有相同楼层,则单独作为一个标准层。

显示标准层时:只显示N个楼层的最底层。对最底层任何操作,其他楼层同步进行。 显示楼 层时:对N个楼层的任何一层操作,其他楼层同步进行。

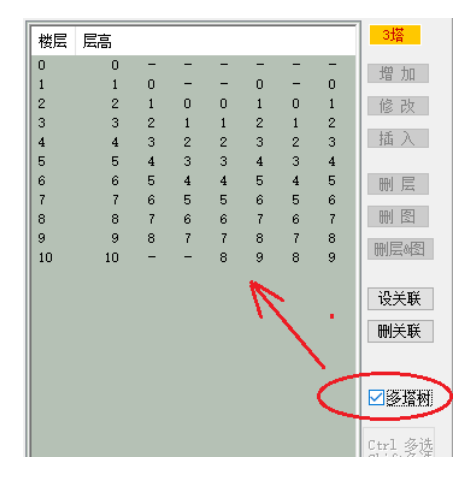

#### F、关联层

标准层要求结构、荷载完全相同,且是程序自动检测。如果某些操作需要跨多个楼层,可以设 "关联楼层"。在楼层表内 Ctrl/Shift 多选楼层,点"设关联"即可。

改变关联楼层的构件(删除/移动/复制/拉伸)、荷载(加载/删载),其他楼层同位置构件将同步改 变。如果该位置无构件,则不改变。

#### E、地下室、基础层

在 JG 中,地下室属于上部结构。JG 模型中 0 层面为基础顶面,第1层从基础顶面起算。如工 程有两层地下室,则地下二层为1层,地下一层为2层。

**工程(+/-)0 在模型中的高度:**重要参数,确定

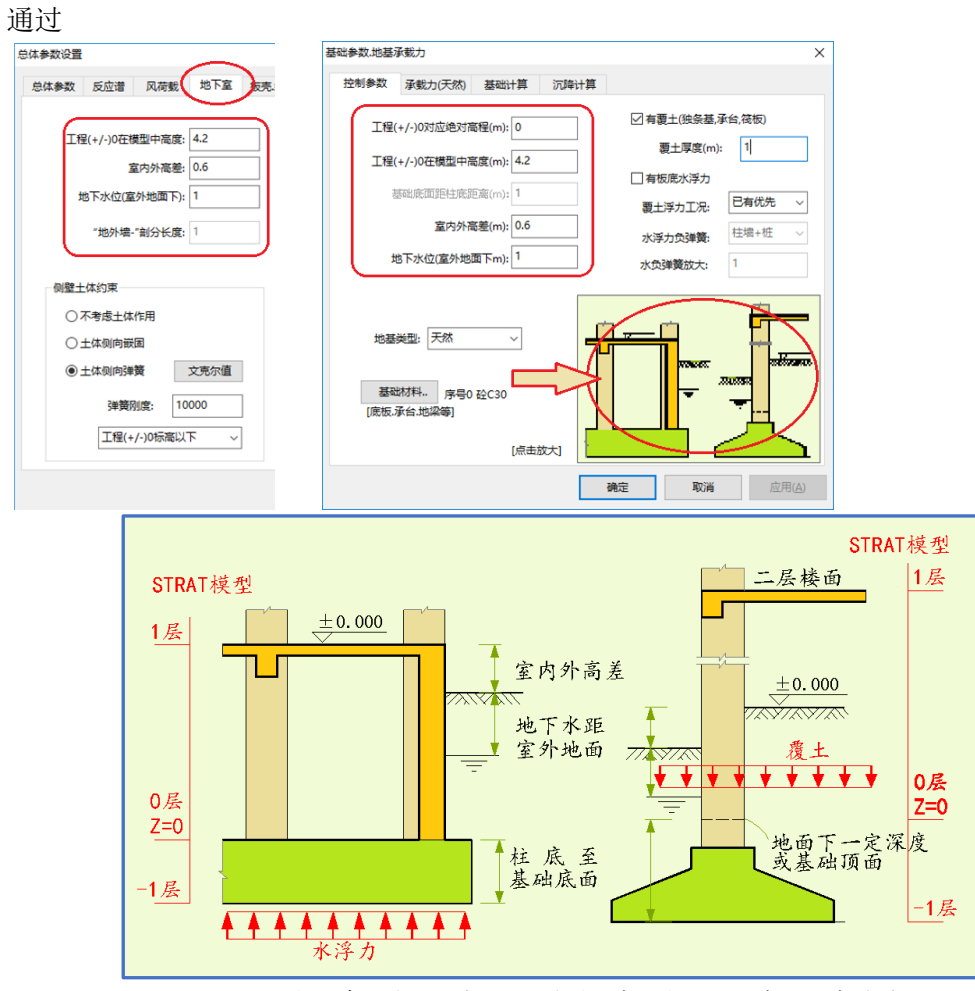

JG 地下室、基础楼层划分及 JG 模型标高,与工程标高、层高关系

### 10、图层表,专用图层名

JG 软件的图层功能完全类似于 AtuoCAD,可以根据建模的需求把不同的构件放在不同的图 层,以此来方便建模以及查看。

**专用图层名**:软件设定系列专用图层名,以此区分不同类型结构、并进行相应的特殊处理。 专用图层是 JG 软件的显著特色,使软件能够很容易实现"多类型结构"的处理,实现"通用专用 相结合"的总体目标——在通用软件架构上实现专业化功能。 请注意专用图层名特点:

- 1) 一般中间、末尾均带中横线"-",注意不要丢失;
- 2) 专用图层可以叠加。例如多塔内的柱帽可以写为"Ta2-Ban-ZhuMao"。

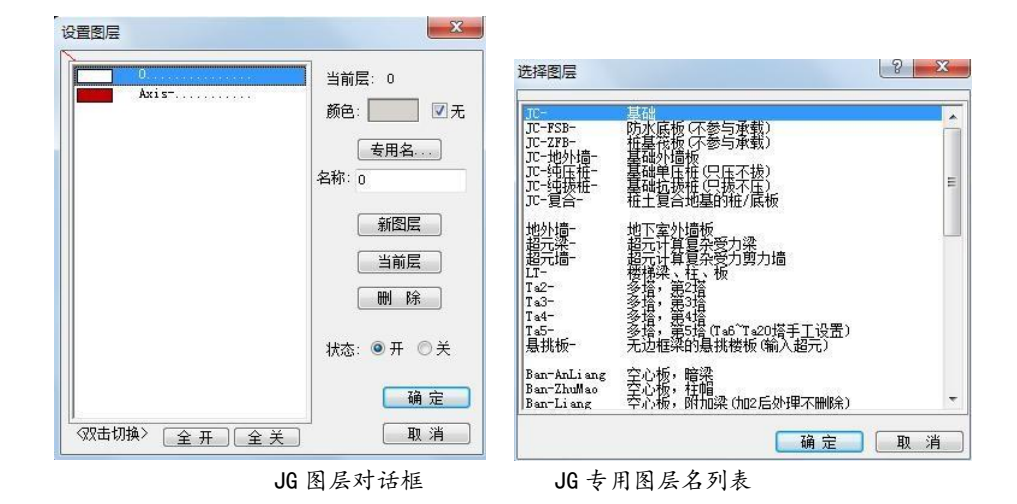

### 11、图参数

三种调用方式:

- 1) 面板"图参数"按钮,如右图;
- 2) Ctrl+右键(命令行不提示输入节点时);
- 3) F5 热键 (命令行为空时)。

|        |      |     |     | -  | -  | I  | ð   | )  | ×         |
|--------|------|-----|-----|----|----|----|-----|----|-----------|
| 【F5当i  | 前参数】 | F2ì | 摅   | F4 | F6 | F7 | F8  | F9 | $\approx$ |
| ■ 楼层表  | 楼层   | -   | _   |    |    | 模  | 上部  | 3  | •         |
| 🥃 F4选层 | 1    | -Q  | ) 🛛 | 参数 |    | 高  | 0.2 |    | *         |
| ↑ 上一层  | ↓ Ћ– | 层   |     | 层表 | 8  | 层  | 0   |    | -         |

在 JG 软件中前后处理模块(Prep/Plots/Archi/Design),所有图形控制参数,都集中在"图形参数"几个对话框中。

包括"图形参数、图形内容、颜色、实体图、操作选项"等五个标签。后处理有所增减。

| 图形参数                                                                                                    | 图形内容 颜 :                                                                                                    | 色 实体图                                                                                                    | 操作选项                                       | 图形参数                                                                     | 图形内容 | 颜色 | 实体图                                                                                                    | 操作选项                                                                                                    |
|----------------------------------------------------------------------------------------------------|----------------------------------------------------------------------------------------------------|----------------------------------------------------------------------------------------------------|--------------------------------------------|--------------------------------------------------------------------------|------|----|----------------------------------------------------------------------------------------------------|----------------------------------------------------------------------------------------------------|
| ▼ 柱        ▼ 柱        ▼ 梁        ▼ 雪        ▼ 雪        ▼ 雪        ● 古        ● 古        ● 古        ● 古        ● 古        ● 古        ● 古        ● □        ● □        ● □        ● □        ● □        ● □        ● □        ● □        ● □        ● □        ● □        ● □        ● □        ● □        ● □        ● □        ● □        ● □        ● □        ● □        ● □        ● □        ● □        ● □        ● □        ● □        ● □        ● □        ● □        ● □        ● □        ● □ | <ul> <li>図 超単元</li> <li>図 板4点</li> <li>図 板3点</li> <li>図 染柱安截面</li> <li>図 边线载,预应力</li> <li>図 平面単元</li> <li>図 不面単元</li> <li>図 液面体元</li> <li>図 検柱体元</li> <li>図 独立基础</li> <li>図 条形基础</li> </ul> | 学社工作生           学社工作生           自由度释放           別間           学社           三生维佛心           別度折減           粘帯狙尼           牧抑阳尼           橡放支座           节点自動位移           节点時期位移           节点時期位移           节点時期位移           节点は新田原里 | 荷载<br>「 (                                  | 柱梁墙板)<br>平面460点点<br>块体21(15)<br>桩载06,点<br>块体21(15)<br>桩载面力元<br>超力元<br>独基 |      |    | 1.0         1.0           1.0         0.8           0.5         0.5           0.8         0.8           0.5         0.8           0.5         0.8           0.5         0.8           0.5         0.8           0.5         0.5           0.5         0.5           0.5         0.5           0.5         0.4           0.5         0.7 | <ul> <li>● 索单元</li> <li>● 容相荷载</li> <li>● 网格荷载</li> <li>● 市点</li> <li>● 市点</li></ul> |
| ☑ 桩单元<br>☑ 桩承台<br>□ 土层   和1                                                                                                    | <ul> <li>☑ 独立基础</li> <li>☑ 条形基础</li> </ul>                                                                                                    | □ 节点集中质量 □ 节点集中阻尼 □ 主、从节点                                                                                                    | <ul> <li>☑ 方向箭头</li> <li>☑ 简化显示</li> </ul> | 加基条基                                                                     |      |    | 0.7                                                                                                    | ● 顺序颇<br>● 颜色联动<br>● 版复新社 设置                                                                                                    |

#### 图1、图形参数对话框

## 12、参数小型数据库管理

JG内所以参数,例如梁柱截面、材料、荷载、局部坐标等,均采用小型数据库管理。参数对话框内,均有列表显示全部参数,动态图形显示当前参数。

**增加**:选择一种类型,设好参数,然后点增加/添加按钮,添加到列表内才有效。程序会判断 有无相同项,如有相同项将自动选中相同项。

**修改**:列表内选一项,当前参数显示在控件内,修改后,点增加/修改按钮,列表中改变才有效。

**删除**:进入对话框后,本次新增的参数,才可以删除。此前输入的不能直接删除,以免被使用的参数缺失。工程中没有被使用的参数,用"数据清理"命令一次性自动清除。

选中:退出对话框前,列表中的选中项,是被选中的参数。

**技巧**:如果已有参数太多,在列表内找很麻烦,不如新输入,程序会自动找到相同项。

| 设置梁、柱单元基本截面                                                                                                    | ×                                                                                                    |
|----------------------------------------------------------------------------------------------------|----------------------------------------------------------------------------------------------------|
|                                                                                                    | 5 10 0.5 0.8<br>24 10 0.5 1<br>9 10 0.5 1.8<br>36 10 0.5 1.999<br>41 10 0.5 2<br>41 10 0.5 2                                                                                                    |
|                                                                                                    | 40 2 0.5 2.4<br>31 担 0.5 2.4<br>37 担 0.5 2.499<br>42 担 0.5 2.499                                                                                                    |
|                                                                                                    | 47 22 0.5 2.6<br>32 25 0.5 2.9<br>開京☑ 51 26 0.5 3.4<br>52 26 0.5 3.9<br>56 26 0.5 4.5                                                                                                    |
| ▲<br>本加> 修<br>本加> 修                                                                                                    | 80 矩 0.5 5<br>19 矩 0.6 0.5<br>20 矩 0.6 0.6<br>21 矩 0.7 0.8<br>14 矩 0.8 0.8<br>6 矩 0.8 1                                                                                                    |
| 4 2 1: 0.2 6: 0.0<br>2: 0.006 7 0<br>3: 0.2 8 0                                                                                                    | 1 7 7 7 7 7 7 7 7 7 7 7 7 7 7 7 7 7 7 7                                                                                                    |
|                                                                                                    | 18 起 1.201 1.8<br>25 矩 1.4 2<br>36 工 0.2 0.4 0.006 0.01                                                                                                    |
| 5. 0.01                                                                                                    | , 确 定                                                                                                    |
| 梁柱者                                                                                                    | 或面对话框                                                                                                    |
| 梁柱单元荷载设置                                                                                                    | ×                                                                                                    |
| 0         10         均市         Z         -4.5         0         0         0           1         10         採筒部         Z         0         924906         -4.5         -4.5           2         10         採筒部         Z         0         1.14978         -4.5         -4.5           3         10         1376         Z         -7.5         0         0         0           4         10         採筒部         Z         0         0.78019         -7.5         -7.5           5         10         採筒部         Z         0         9.99033         -4.5         -4.5           6         10         採筒部         Z         0         9.93023         -4.5         -4.5           7         10         採筒部         Z         0         1.03236         -4.5         -4.5           9         10         採筒部         Z         0         0.83046         -4.5         -4.5           9         10         採筒部         Z         0         0.830246         -4.5         -4.5           10         10         採筒部         Z         0         0.830247         -4.5         -4.5 | 1       ▲       ↓       ↓       ↓       ↓       ↓       ↓       ↓       ↓       ↓       ↓       ↓       ↓       ↓       ↓       ↓       ↓       ↓       ↓       ↓       ↓       ↓       ↓       ↓       ↓       ↓       ↓       ↓       ↓       ↓       ↓       ↓       ↓       ↓       ↓       ↓       ↓       ↓       ↓       ↓       ↓       ↓       ↓       ↓       ↓       ↓       ↓       ↓       ↓       ↓       ↓       ↓       ↓       ↓       ↓       ↓       ↓       ↓       ↓       ↓       ↓       ↓       ↓       ↓       ↓       ↓       ↓       ↓       ↓       ↓       ↓       ↓       ↓       ↓       ↓       ↓       ↓       ↓       ↓       ↓       ↓       ↓       ↓       ↓       ↓       ↓       ↓       ↓       ↓       ↓       ↓       ↓       ↓       ↓       ↓       ↓       ↓       ↓       ↓       ↓       ↓       ↓       ↓       ↓       ↓       ↓       ↓       ↓       ↓       ↓       ↓       ↓       ↓       ↓       ↓       ↓       ↓       ↓ |
| []<br>[녹상마/词] 수명                                                                                                    |                                                                                                    |
| 1025010 ±11                                                                                                    |                                                                                                    |

线单元荷载对话框

# 13、数据清理、单元整合、墙单元整合

#### A 数据清理:

清理不需要的参数。已经输入但不再适用的截面、材料、荷载、图层、节点约束等参数,用户 不能直接删除,需要运行该命令。**注意,数据清理不能 Undo/Redo**。

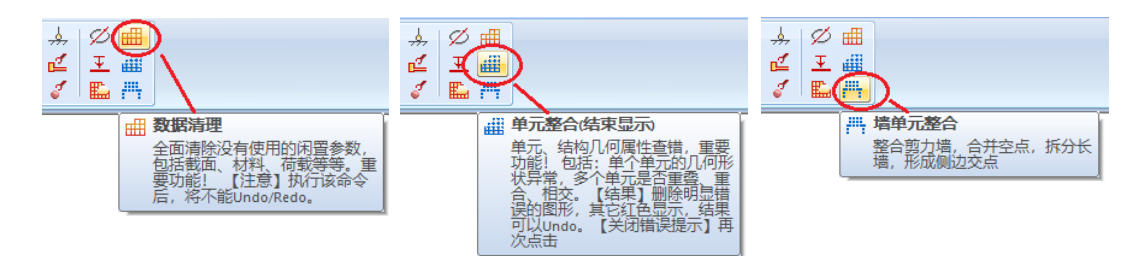

#### B 单元整合:

一个极为重要的命令,相当于三维图形的正确性检验,确保几何图形正确顺利计算。进行如下 工作:

1) 自动清除异常图形。例如梁柱单元长度极小长度、墙板单元形状异常,等等。

2) 整合被细分、完全重叠、部分重叠梁柱单元,检测部分重叠墙板、超元单元。

3) 删除包含于墙边界的梁柱单元, 检测梁柱与墙板面重叠情况。

4) 检测相交但未形成交点的单元, 检测悬空单元。

5) 检测网格荷载的完整性。

单元整合检测有异常的图形,将显示为红色。部分是警示性提示,如果确认图形是正确的,可 以不管。单元整合会删除、增加部分图形,但**可以 Undo/Redo**。

#### C 墙单元整合:

针对多高层结构中的墙单元——非常特殊的一类单元——图形自动优化功能。墙整合过程可以 Undo/Redo。进行如下工作:

1) 墙水平长度方向: 合并琐碎小墙, 细分长墙(兼顾连接梁柱板及上下层墙)。

2) 墙竖直方向: 合并琐碎小墙, 按楼层标尺细分长墙(墙的竖向细分与楼层一致)。

3) 墙半高度有梁连接:墙细分形成节点。

4) 墙横向连接梁靠近端部的,梁端形成刚臂,避免墙异常细分。

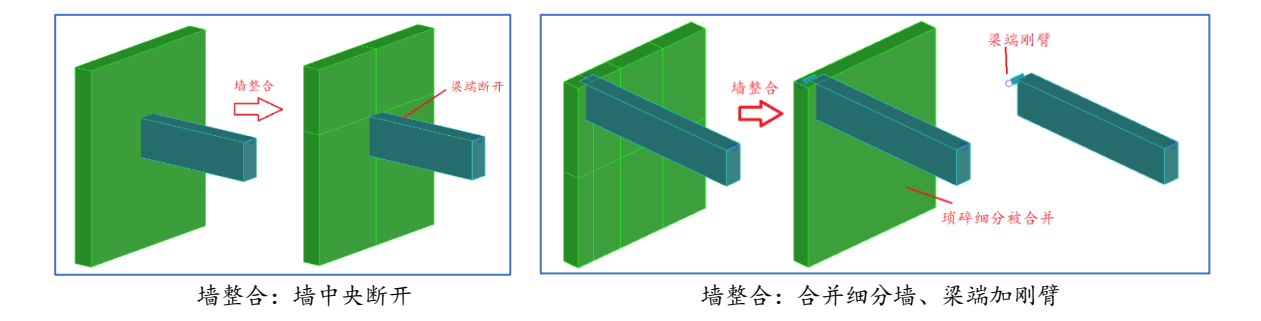

以上 7个点是佳构 STRAT 软件入门操作要点,搞清楚这几个点,在使用和学习 STRAT 软件可达到事半功倍的效果。

# 14、局部坐标系,梁、板、墙

地下室外墙的局部坐标系 水压、土压的方向

### 15、真正面向对象的操作

### 16、增加荷载工况

| 总体参数设置           |                         |    |        |                |       | $\times$ | ]                                                                         |                     |
|------------------|-------------------------|----|--------|----------------|-------|----------|---------------------------------------------------------------------------|---------------------|
| 总体参数 反应谱 风荷载 地下室 | <b>板売.细分</b>            | 模型 | 刚度     |                |       |          |                                                                           |                     |
|                  | 荷載类型                    | 빈  | 贡量系数   | 附加旅            | ii _m |          | 荷载丁况参数                                                                    | ×                   |
|                  | 0 恒 D                   |    | 1      | 重力             |       |          | 10.201_709.00<br>10.201_10.00                                             | ~                   |
| (含风/不含反应语)       | 1 活L                    |    | 0.5    | 重力             |       |          | /\⊥*rR                                                                    |                     |
| ☑ 小震反应谱(水平)      | 2 1A, W<br>3 X. W[2]    |    | 0      |                | _     |          | ******* <b>T</b> I                                                        | 2402                |
| □小震反应谱(竖向)       | 4 消防车V                  | /  | 0      |                |       |          | 何親兴堂                                                                      | ED .                |
| 另算竖向振型           | 5 人防 R                  |    | 0      |                | 1     |          | 「「」<br>「「」<br>「」<br>「」<br>「」<br>「」<br>「」<br>「」<br>」<br>「」<br>」<br>「」<br>」 | 古し、図、W              |
| ☑ 计算风荷载          |                         |    |        |                |       |          | 里/1/叫压附加原里                                                                | 当 N<br>温度 T<br>統成力V |
|                  |                         |    |        |                | _     |          |                                                                           | 内水压Fe<br>5.水压Fe     |
| 二阶效应: 无 ~        | 単元自重                    | 工況 | 方向     | 权值             |       | -        |                                                                           | 十庄 S<br>書料 G        |
|                  | <u>樂</u> 任甲元<br>墙单元     | 0  | 2      | -1             |       |          |                                                                           | 吊车软C<br>吊车硬C        |
|                  | 板单元                     | 0  | z      | -1             |       |          | 确定                                                                        | 人防 R<br>禹然 O        |
| 模拟施工: 无 ~        | 平面元                     | 0  | Z      | -1             |       |          |                                                                           | 自防车V                |
| 1                | 块体元                     | 0  | Z      | -1             |       |          |                                                                           |                     |
|                  | 家甲元<br>网格荷 <del>郡</del> | 0  | Z<br>7 | -1<br>-1 - 灾重3 | 25 -> |          |                                                                           |                     |
| 使用年限: 50 ~       | Paniar(8) 500           | Ū  | 2      |                |       |          |                                                                           |                     |
|                  |                         |    |        |                |       |          |                                                                           |                     |
|                  |                         | 确定 |        | 取消             | 应用    | ∃(A)     |                                                                           |                     |

### 17、JG 软件确定内力正负的"左截面法则"

18、荷载组合 —— 不限工况数, 按规范原则, 排列组合出来的荷载组合

# 19、基础单拉计算仅用于验算抗拔桩(锚杆)反力

单拉计算中,预先判断受压区、脱空区,一旦判断为受压区,土弹簧不但参与受压、也参与水 浮力(外水压)受拉,这与实际情况不符合。在后一种情况下,土弹簧参与承担水浮力,将导致底板 内力偏小。因此,单拉计算结果不能用于底板的配筋,仅用于验算抗拔桩的反力。

在 Plots 中,仅通过左侧"工况反力"且选择"显示组合"查看抗拔桩的组合反力,并且工况组合 系数与 Strat 单拉计算"长期荷载"参与系数完全相同。单拉计算抗拔桩不看"验算反力、承载力判别" 项。

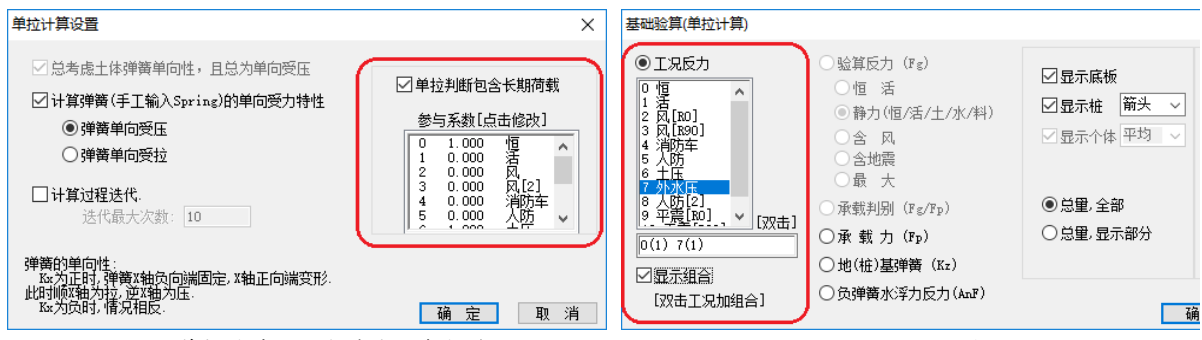

Strat 单拉计算"长期荷载"参与系数

Plots 抗拔桩工况组合反力设置

## 20、Archi、Plots 构件验算报错

构件验算参数单独保存在\_Pre.EL 文件内。首次设定后,后续直接采用。如果结构(如楼层数、 多塔数)、荷载(如是否抗震、工况总数)有变化,使得\_Pre.EL 内已有参数与实际不符,运行报错。

\_Pre.EL 文件老版本兼容。但如果文件很老、或其他原因,也会导致读入参数异常。

#### 解决方法:

1) 删除\_Pre.EL 文件。进入 Arhci、Plots 将会重新设置初始值。

2) 在 Archi 内运行"参数判断",如下图。由程序根据结构、荷载情况,重新设定合理参数,即可。

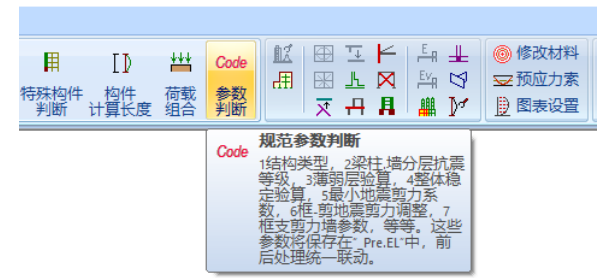